通貨ペア別全決済

同じ通貨ペアのポジションを一度に成行決済をする方法です。

### 【操作方法】

①【ポジション集計】を開きます。

画面上に表示されていない場合は、上部メニューから開くことができます。

# 🛐 売注文 🚬 寛注文 📰 クイック注文 🔫 ー括注文 🔚 レートバネル 🏢 レートー覧 📈 チャート 獲 注文一覧 🕐 ポジション一覧 🎽 証拠金状況 込 ポジション集計

|   | #ジション集計 |         |          |            |             |        |          | 🌞 e 🗇 🀼 7 🗕 o 🗙 |
|---|---------|---------|----------|------------|-------------|--------|----------|-----------------|
| l | 決済注文    | 一括壳決済注注 | 文 ▼ 一括買決 | 斎注文 ▼ ■ 集調 | 十表示 条件指定全決济 | ŝ.     |          | 全決済注文           |
|   | 通貨ペア    | 売ポジション  | 売値平均     | 買ポジション     | 買値平均        | 必要証拠金額 | ポジション 損益 | 未実現スワップ         |
|   | USD/JPY | 2       | 158.538  | 5          | 158.523     | 32,000 |          |                 |
|   | EUR/JPY | 1       | 172.787  | 2          | 172.792     | 13,800 |          |                 |
|   |         |         |          |            |             |        |          |                 |
|   | c       |         |          |            |             |        |          | >               |

#### ②決済したい通貨ペアをクリックします。クリックすると選択された通貨が白くなります。

| 👔 ポジション集調 | it.     |           |            |             |        |          | 🏟 E 🕼 🤣 🗡 🗕 🗆 🗙 |
|-----------|---------|-----------|------------|-------------|--------|----------|-----------------|
| 決済注文      | →括売決済注意 | 文 ▼ →括買決注 | 新主文 ▼ ■ 集調 | 十表示 条件指定全決济 | ŝ      |          | 全決済注文           |
| 通貨ペア      | 売ポジション  | 売値平均      | 買ポジション     | 買値平均        | 必要証拠金額 | ポジション 損益 | 未実現スワップ         |
|           | 2       | 158 598   | n          | 0 000       | 12,800 |          | n               |
| EUR/JPY   | 1       | 172.787   | 2          | 172.792     | 13,800 | -44      | 0               |
|           |         |           |            |             |        |          |                 |
| <         |         |           |            |             |        |          | >               |

## ③【決済注文】をクリックします。

| 📸 ポジション集計 |        |           |            |             |        |          | 🏶 = 🛙 🐼 7 – O X |
|-----------|--------|-----------|------------|-------------|--------|----------|-----------------|
| 決済注文      | 一括壳決済注 | 文 ▼ →括實決注 | 新注文 ▼ ■ 集調 | 十表示 条件指定全決济 | 斉      |          | 全決済注文           |
| 通貨ペア      | 売ポジション | 売値平均      | 買ポジション     | 置値平均        | 必要証拠金額 | ポジション 損益 | 未実現スワップ         |
| USD/JPY   | 2      | 158.538   | 0          | 0.000       | 12,800 |          |                 |
| EUR/JPY   | 1      | 172.787   | 2          | 172.792     | 13,800 | -44      | 0               |
|           |        |           |            |             |        |          |                 |
| <         |        |           |            |             |        |          | >               |

## ④【決済注文】画面が表示されました。【確認画面へ】をクリックします。

| 決済注文             |                        |      |       |        |         |      |      |                   | $\times$ |
|------------------|------------------------|------|-------|--------|---------|------|------|-------------------|----------|
|                  |                        |      |       |        |         |      |      |                   | * 7      |
| 決済対象ポジション        |                        |      |       |        |         |      |      |                   |          |
| ポジション 番号         | 通貨ペア                   | 売買   | 残Lot数 | 決済Lot数 | 約定価格    | 評価損益 | 予想損益 | 約定日時              |          |
| 2419900016757706 | EUR/JPY                | 売    | 1     | 1 🚔    | 172.787 |      |      | 24/07/17 10:36:09 |          |
| 2419900016757506 | EUR/JPY                | 買    | 1     | 1      | 172.791 | =61  | =61  | 24/07/17 10:36:08 |          |
| 2419900016757306 | EUR/JPY                | 買    | 1     | 1      | 172.793 |      |      | 24/07/17 10:36:06 |          |
|                  |                        |      |       |        |         |      |      |                   |          |
|                  |                        |      |       |        |         |      |      |                   |          |
|                  |                        |      |       |        |         |      |      |                   |          |
|                  |                        |      |       |        |         |      |      |                   |          |
| 决)))注文(通常)       |                        |      |       |        |         |      |      |                   |          |
| 執行条件 成行          |                        |      |       |        |         |      |      |                   |          |
| 📃 注文ダイアログを       | 残す <mark>✓ 確認画面</mark> | を表示す | -2    |        |         |      |      |                   |          |
|                  |                        |      | ł     | 審認画面へ  | キャンセル   |      |      |                   |          |

⑤確認画面が表示されるので、問題なければ【注文】をクリックします。

| 注文内容確認           |         |    |       |        |         |      |                   | × |
|------------------|---------|----|-------|--------|---------|------|-------------------|---|
| 決済対象ポジション        |         |    |       |        |         |      |                   |   |
| ポジション番号          | 通貨ペア    | 売買 | 残Lot数 | 決済Lot数 | 約定価格    | 取引単位 | 約定日時              |   |
| 2419900016757706 | EUR/JPY | 売  | 1     | 1      | 172.787 | 1000 | 24/07/17 10:36:09 |   |
| 2419900016757506 | EUR/JPY | 買  | 1     | 1      | 172.791 | 1000 | 24/07/17 10:36:08 |   |
| 2419900016757306 | EUR/JPY | 買  | 1     | 1      | 172.793 | 1000 | 24/07/17 10:36:06 |   |
|                  |         |    |       |        |         |      |                   |   |
|                  |         |    |       |        |         |      |                   |   |
|                  |         |    |       |        |         |      |                   |   |
|                  |         |    |       |        |         |      |                   |   |
| 決済注文(通常)         |         |    |       |        |         |      |                   |   |
| 執行条件 成行          |         |    |       |        |         |      |                   |   |
|                  |         |    | 注文    | 展る     |         |      |                   |   |
|                  |         |    |       |        |         |      |                   |   |

⑥注文結果メッセージが表示されるので、【OK】をクリックします。

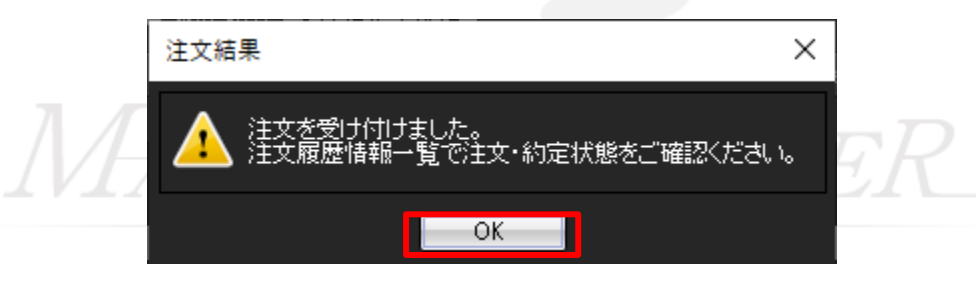

⑦ポジション集計でEUR/JPYのポジションがなくなって決済されていることを確認します。

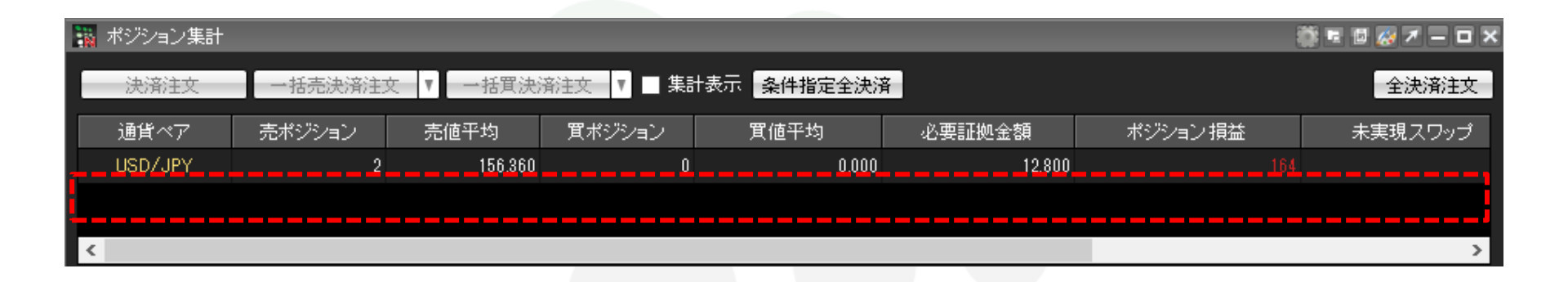

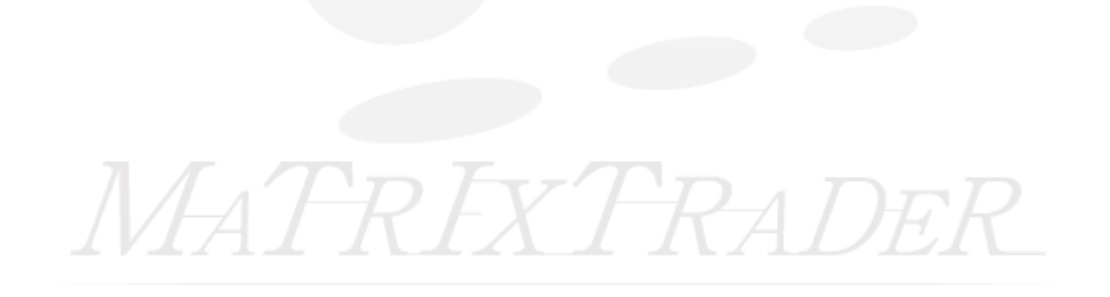